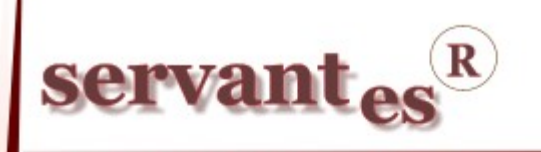

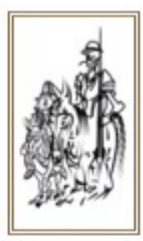

### Tisztelt Ügyfelünk!

Ezúton szeretnénk tájékoztatni a Servantes Hatékony Integrált Vállalatirányítási Rendszer Főkönyv, Univerzális számlázó, Pénzügy, Készlet, Aqua Számla, Kommunális Számla, Eszköz, Iktató, Péntár, Menetlevél moduljait érintő frissítésekről.

### Főkönyv modult érintő változások, módosítások

 A Nyomtatás/Pénzügyi nyomtatványok/Vevő/Átvezetett lejárt vevői követelések nevű nyomtatvány kibővült a partner személyes adataival (anyja neve, születési hely és idő), valamint a cégjegyzékszámmal.

 A Zárás, nyitás/Lejárt vevői követelések értékvesztés elszámolása menüpontban az Elszámolható értékvesztés bizonylatonként képernyőn lehetőség van az értékvesztés könyveléséhez költségbontást rendelni.

 A Nyomtatás/Egyéb nyomtatványok/Kinnlévőségek összesítése (minden kiegyenlítéssel) nevű nyomtatvány szűrőképernyőjén, amennyiben partnerre szűrünk, a megjelenő partner keresés eredménye képernyőn a partner neve egyből látható.

- Az Alapadatok/Gazdasági események menüpontban lehetőség van a korábban felvitt, de már nem használatos gazdasági események törlésére.

- Új nyomtatvány, melyet a Nyomtatás/Pénzügyi nyomtatványok/Vevő menüpontban "Vevő folyószámla egyenleg" néven található meg. Ez a nyomtatvány tartalmilag és működésében is teljesen megegyezik a Vevő folyószámla analitika nevű nyomtatvánnyal. A különbség annyi, hogy ez az új nyomtatvány lényegesen gyorsabban jeleníti meg a kívánt adatokat. Tehát akinek már nagy mennyiségű adata van a vevőn, azoknak érdemesebb ezt a nyomtatványt használniuk.

A Nyomtatás/Pénzügyi nyomtatványok/Szállító/Szállító folyószámla karton nevű nyomtatványt főkönyvi számra is le lehet szűrni.

 A Nyomtatás/Egyéb nyomtatványok/Költségbontás/Költségbontás karton nevű menüpontban lehetőség van többféle nyomtatványt lekérni, például költségbontásonként külön oldal, csak egyenleggel stb.

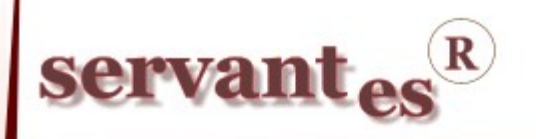

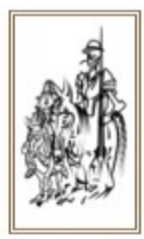

### Univerzális modult érintő változások, módosítások

– Az Alapadatok/Gyakori tételek menüpontban a költségbontás keresésnél egyszerre látható a kód és a megnevezés is, illetve ha elkezdjük a kódot begépelni, akkor automatikusan oda ugrik a program. Ennek feltétele, hogy a Lokális rendszeradatok/Alapbeállítások fülön a "Költségbontás kezelése" opciónál a Kód szerepeljen. Amennyiben a megnevezés van kiválasztva, akkor ez a gyors keresés a költségbontás megnevezésére működik.

### Pénzügy modult érintő változások, módosítások

A Főkönyvi iktatás/Részletfizetés felvitele menüpontban, amennyiben több számláról szeretnénk részletfizetést készíteni, úgy a program figyeli, hogy a felosztani kívánt összegből már mennyi részletet rögzítettünk és még mennyit kell. (alul lévő kép, bal alsó sarokban, pirossal jelölve)

| 🕷 Részletfizetés ke       | zelése             |                                                                                                    |            |               |              |           |                                                                                                    |
|---------------------------|--------------------|----------------------------------------------------------------------------------------------------|------------|---------------|--------------|-----------|----------------------------------------------------------------------------------------------------|
| Ügyfél Vevő Bt. 3.00      |                    |                                                                                                    |            |               |              |           |                                                                                                    |
| Bizonylat                 | Kelte              | Teljesítés                                                                                                    | Esedékeség | Előírás       | Kiegyenlítve | Egyenleg  | ~                                                                                                    |
| SZ-0000000159             | 2010.09.16         | 2010.09.16                                                                                                    | 2010.09.26 | 2 925.00      | 0.00         | 2 925.00  |                                                                                                    |
| SZ-0000000160             | 2010.11.03         | 2010.11.03                                                                                                    | 2010.12.03 | 21 875.00     | 0.00         | 21 875.00 |                                                                                                    |
| SZ-0000000163             | 2010.11.16         | 2011.01.10                                                                                                    | 2011.01.10 | 2 500.00      | 0.00         | 2 500.00  | <ul> <li>Image: A set of the set of the</li></ul> |
| SZ-0000000179             | 2011.03.16         | 2011.03.16                                                                                                    | 2011.04.15 | 3 363.00      | 0.00         | 3 363.00  |                                                                                                    |
| SZ-0000000180             | 2011.04.12         | 2011.04.12                                                                                                    | 2011.05.12 | 31 250.00     | 0.00         | 31 250.00 | <ul> <li>Image: A start of the start of the start of</li></ul> |
| -                         | 6                  |                                                                                                    | 10         |               |              |           | _                                                                                                    |
|                           |                    |                                                                                                    |            |               |              |           |                                                                                                    |
|                           |                    | from the second second s |            |               |              |           | ~                                                                                                    |
| V Több számlának          | közös részlet keze | lés                                                                                                    |            |               | Osszesen :   | 37 113.00 |                                                                                                    |
| <u>Részletek adatai :</u> |                    |                                                                                                    | Adatlap I. |               | Adatlap II.  |           |                                                                                                    |
| Esedékeség                | Részlet összege    | Bi                                                                                                    | izonylat   | R0000003      |              |           |                                                                                                    |
| <b>11.05.20</b>           | 10000.             | 00 D                                                                                                    | átum       |               |              |           |                                                                                                    |
| 2011.06.01                | 10 000.            | .00 N                                                                                                    | anló       | Be nem sorolt | ~            |           |                                                                                                    |
|                           |                    |                                                                                                    | apio       | Demeni soroic |              |           |                                                                                                    |
|                           |                    | V                                                                                                    | evő tsz.   |               |              |           |                                                                                                    |
|                           |                    | A                                                                                                    | láírók     |               | ~            |           |                                                                                                    |
| Ch Új sor                 | 20 000             | .00                                                                                                    |            |               | ×            |           |                                                                                                    |
|                           | 17 113             | .00 N                                                                                                    | yomtatvány |               | ~            | 🖪 Nyomtat | ás                                                                                                    |
|                           |                    |                                                                                                    |            |               | Mer          | ntés Mégs | em                                                                                                    |

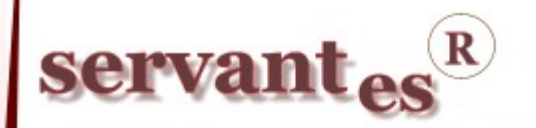

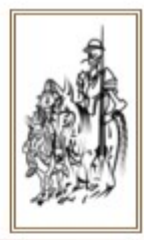

– A Nyomtatás/Pénzügyi nyomtatványok/Kamatszámítás/Csoportos kamatszámítás, hátralékköltség, adóiroda (tegnapi adatok) nevű nyomtatványban, amennyiben eltároltatjuk a programmal a különböző költségeket, díjakat, úgy lehetőségünk van ezekhez külön-külön költségbontás rendelni, és a hibák elkerülése végett, csak azoknak a díjaknak, költségeknek aktív a főkönyvi száma illetve a költségbontása, amelyeket, korábban a szűrőképernyőn beállítottunk.

| 🕷 Főkönyvi iktatás főkönyvi számainak, költségbontásainak ellenőrzése 🛛 🛛 🔀                                                                                                    |                                                                                                    |                                                                               |  |  |  |  |
|----------------------------------------------------------------------------------------------------|----------------------------------------------------------------------------------------------------|-------------------------------------------------------------------------------|--|--|--|--|
| A hátralékkezelési- és kamatköltségek átadása a főkönyvi iktatás felé. Ha szükséges, módosíthatja a főkönyvi számokat.<br>Ha kérdése van az alábbi magyarázatokkal kapcsolatosan, kérem vegye fel a<br>kapcsolatot a Parallel Kft. szoftvertanácsadóival. |                                                                                                    |                                                                               |  |  |  |  |
| A főkönyvi iktatásba történő átadással tudjuk megoldani, a hátralékkezelési-, kamat-, ügykezelési-,<br>ügyvédi költségek görgetését, illetve az esetleges részkiegyenlítések figyelését.                                                                  |                                                                                                    |                                                                               |  |  |  |  |
| A főkönyvi számokat abban az esetben is töltse ki pontosan, ha nem adja át a főkönyvi iktatás felé az adatokat, mert<br>az esetleges postai csekkeket is ezen főkönyvi számok alapján tudjuk automatikusan jóváírni (nyomtatvány függő)!                  |                                                                                                    |                                                                               |  |  |  |  |
| Főkönyvi szám                                                                                                    |                                                                                                    | Költségbontás (jobb egérgomb - ürítés)                                        |  |  |  |  |
| Hátralékkezelési költség                                                                                                    | 527                                                                                                    |                                                                               |  |  |  |  |
| Kamatköltség                                                                                                    | 9897                                                                                                    | 001001                                                                        |  |  |  |  |
| Ügykezelési díj                                                                                                    | 9898                                                                                                    |                                                                               |  |  |  |  |
| Ügyvédi munkadíj                                                                                                    | 9899                                                                                                    | ×                                                                             |  |  |  |  |
| A "Rendben" gomb megny<br>A "Mégsem" gomb megny<br>nélkül, de a beírt főkönyvi<br>együtt, az esetleges postai                                                                                                    | vomásával kezdődik a fők<br>omásával visszalép főkön<br>számokat letároljuk a nyo<br>csekkes befizetés miatt. | önyvi iktatás.<br>yvi iktatás<br>mtatvánnyal <b>√ Rendben <b>× Mégsem</b></b> |  |  |  |  |

- A Karbantartás/Rendszergazdai menüpont/Import/Import tételek menüpontban lehetőség van pénzügyi tételeket importálni. (Az import fájl leírását kérje az Ügyfélszolgálatunkon). Az így beimportált tételeket a Kimenő számlák adatai/Import tételek módosítása menüpontban lehet módosítani, javítani.

– A Nyomtatás/Pénzügyi nyomtatványok/Vevő/Vevő számlák kiegyenlítéssel nevű nyomtatványon, ha bepipáljuk a "Párosított hátralék- és kamatköltségekkel együtt" opciót, akkor utána (jobbra) választhatunk egy új nyomtatványformátumot, melynek "részletes" a neve. Ezen a típusú nyomtatványon láthatjuk, hogy egy hátralék- vagy kamatköltség mikor és hány részletben lett kiegyenlítve.

Tájékoztatjuk ügyfeleinket, hogy a Főkönyvi iktatás menüpontból kivettük a késedelmi kamat, egyéb költség felviteli, módosítási menüpontokat. Ezentúl a Főkönyvi Iktatás/Módosítás, Törlés menüpontokban lehet ezen költségeket, díjakat módosítani, törölni.

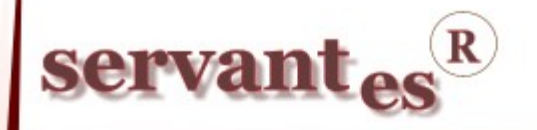

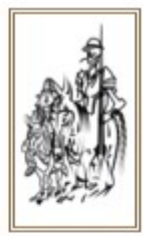

## Integrált Vállalatirányítási Rendszer Készlet modult érintő változások, módosítások

– Árajánlat, Rendelés vagy Szállítólevél készítésnél az "Kalkulált árrés" számítás megváltozott! Eddig úgy működött, hogy ha az adott cikkből csak mennyiségi bevételezés történt akkor az árrés számításánál ezt a program nullás értékkel vette figyelembe. Ezután pedig, ilyen esetekben a program a cikktörzsben beállított beszerzési egységárból veszi az értéket és így kapjuk meg az adott árajánlatnak az árréstömegét és százalékát.

– Elkészült a programban a Nyugta melléklet kiállításának lehetősége. Ez a következő képpen működik. Először is az Alapadatok/Számlázási blokkok menüpontban kell felvinni egy új sort, ahol "Típus"-nak a Nyugtát kell választani. Majd fel kell vinni egy új gazdasági eseményt, ahová az egyéb adatok kitöltésén túl, ezt a "Nyugta" típusú számlázási blokkot kell kiválasztani. Később, ha ezzel a gazdasági eseménnyel számlázunk a programból és a számlaformátum kiválasztásánál a a "Számla keret A4" nevű formátumot választjuk ki, úgy egy "Nyugta melléklet" nyomtatványt kapunk, amit a pénztárgéppel kiállított nyugta mellékleteként lehet az ügyfélnek odaadni. Figyelem, ez nem adóügyi bizonylat! Ez, mint segédnyomtatvány használható!

A csúsztatott átlagárat használó ügyfeleinknek! Eddig a program úgy működött, hogy ha egy bevételezéshez még nem érkezett meg a számla (tehát csak mennyiségi raktárravétel történt), akkor ezek értékben nem számítottak bele a készlet értékelésbe, mert nulla értékkel voltak a programba. Ezután lehetőség van a programban arra, hogy ezeket a mennyiségeket egy körülbelüli értékkel vegyük raktárra, majd a számla megérkezése után, tudjuk módosítani a bevételezést a tényleges beszerzési egységárra és egyúttal újra tudjuk számoltatni a készletértékünket. Ennek a működését az alábbiakban részletezem.

1. Először is létre kell hozni a főkönyvben egy új, átvezetési főkönyvi számot.

2. Ezt a főkönyvi számot be kell állítani az Alapadatok/Tranzakcióhoz tartozó főkönyvi számok menüpontban a "Még nem számlázott bevételezéshez tartozó technikai számla" nevű sorba.

3. A számla nélkül érkezett bevételezéseket ebben az esetben a Növekedés/Bevételezés/Bevételezés felvitele menüpontban egy új, "Még nem számlázott beszerzés" tranzakcióval kell felrögzíteni. Ezzel a tranzakcióval **csak** csúsztatott átlagáras cikkek rögzíthetőek. Illetve itt megadhatunk egy tetszőleges beszerzési egységárat. Ha később készítünk kiadást, akkor ezzel az értékkel számol a program. Ez a tranzakció a következő képpen könyvelődik: T 2... készlet főkönyvi szám – K 001 (az 1. pontban felvitt új, átvezetési főkönyvi

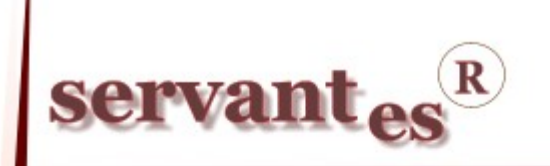

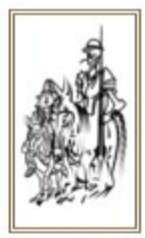

#### szám).

4. Ha megérkezik a számla a bevételezéshez, akkor a Növekedés/Bevételezés/Bevételezés módosítása menüpontban ki kell javítani a bizonylatot a helyes beszerzési egységárra. A egységárat a "Részletek" fülön lehet javítani.

5. Ezután pedig be kell menni a Növekedés/Bevételezés/Bevételezés tranzakció módosítása menüpontba és ki kell keresni a korábban felvitt bevételezésünket. Itt **csak** azok a bevételezések jelennek meg, amelyeket a 3. pontban jelzett tranzakcióval készítettünk ("Még nem számlázott beszerzés"). Ebben a menüpontban tudjuk a bevételezéshez rendelni a helyes tranzakciót (pl.: Belföldi anyag és árubeszerzés), illetve a különféle információkat (szállítólevél, számla adatok).

| 🕷 Bevételezés tran                      | zakció, szállítólevé   | l és számla ada                    | itok                | X                      |  |
|-----------------------------------------|------------------------|------------------------------------|---------------------|------------------------|--|
| Tranzakció kódja                        |                        | Tétel sorszám:                     |                     | n: 383                 |  |
| Belföldi anyag- és árube                | szerzés (partnerenké ⊻ | Raktári bizonylatszám: 10000000002 |                     |                        |  |
| Szállítólevél száma Szállítólevél kelte |                        |                                    |                     | Könyvelve              |  |
|                                         | · · ·                  |                                    |                     |                        |  |
| Számlaszám                              | Számla kelte           | Teljesítés kelte                   | Esedékesség kelte 🤤 | Számla összege (Nettó) |  |
|                                         | • • •                  |                                    | •••                 | 0.00                   |  |
|                                         |                        |                                    | Rer                 | ndben Mégsem           |  |

Mentéskor a program megvizsgálja, hogy át lett-e már adva a Főkönyv modulnak a technikai bevételezés, ha nem akkor kitörli és eltárolja az új tranzakcióval és az új egységárral a bevételezést. Ha már könyvelve lett, akkor átadja a főkönyvnek a technikai bevételezést mínuszosan és átadja az új tranzakcióval és az új egységárral a főkönyvnek. Végezetül felkínálja a program, az adott bevételezésben lévő csúsztatott átlagáras cikkeket, hogy ha volt csökkenés akkor az átlagárat újra lehet számoltatni a programmal.

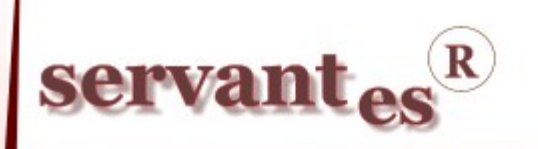

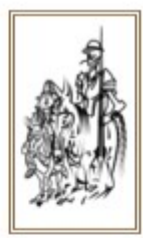

| 🕷 Nyilvántartási ár újraszámolás |                         |                  |   |  |
|----------------------------------|-------------------------|------------------|---|--|
|                                  | Cikkszám                | Cikk megnevezése |   |  |
|                                  | 20110509                | csúsztatott      |   |  |
|                                  |                         |                  |   |  |
| -                                |                         |                  |   |  |
|                                  |                         |                  |   |  |
|                                  |                         |                  |   |  |
| <u> </u>                         |                         |                  |   |  |
|                                  |                         |                  |   |  |
|                                  |                         |                  | ~ |  |
|                                  | Felvitel                |                  |   |  |
| Dát                              | um alapján              |                  |   |  |
| 1                                | létel kelte 🛛 👻         | 2011.01.01 +tól  |   |  |
| Rak                              | tár szürés              |                  |   |  |
| E                                | Budapesti 1. raktár 🛛 🗡 |                  |   |  |
|                                  |                         | Rendben Mégsem   |   |  |

Nagyon figyelmesen töltsük ki a dátumot, mert ettől a dátumtól számolja újra a csökkenések átlagárát a program.

#### Aqua Számla modult érintő változások, módosítások

A Nyomtatás/Számla átvételi elismervény nevű nyomtatvány szűrhető fizetési módra is.

#### Kommunális Számla modult érintő változások, módosítások

A Konténer rendelés, kiszállítás, visszaszállítás felvitelénél megadott megjegyzések ezentúl szerepelni fognak a Nyomtatás/Konténeres szállítások nyomtatványon, ha jelöljük a Bővített nyomtatvány (megjegyzéssel együtt) opciót.

– A Konténer rendelés, kiszállítás, visszaszállítás felvitelénél lehetőség van ezentúl pénzügyi státusz megadására is (táblázat utolsó oszlopa P. S.) és ez az adat szerepelni fog a Nyomtatás/Konténeres szállítások nyomtatványon is.

– A Konténer kiszállítás felvitelekor ezentúl lehetőség lesz olyan Konténer azonosító kiválasztására is, amelyet már korábban egyszer kiválasztottunk kiszállításra (de most éppen nincs kinn az ügyfélnél). A Konténer azonosító mezőben kiválasztást segítő funkcióként az üres mezőben üssünk entert és akkor megjelenik a kiválasztható konténerek listája.

– A Partner módosítás menüpontban a Keresés eredménye képernyőn ezentúl szerepelni fognak a jel, emelet, ajtó oszlopok is a partnerhez tartozó adatokkal.

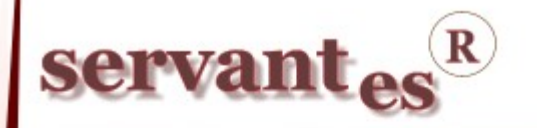

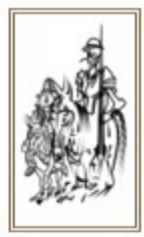

- Nyomtatás/Utcák szerinti statisztikai adatok nyomtatvány excel formátumba történő nyomtatáskor bővült, ezentúl itt a számlázási csoport is megjelenik.
- Partneradatok/Konténer felvitele menüpontban az adatok az oszlopok szerint rendezhetők
   növekvő sorrenben, ehhez kattintsunk az adott oszlop fejlécére.
- Alapadatok/Árak/Számlázási módszerek árait ezentúl excel táblázatba is lehet nyomtatni.
- Alapadatok/Számlázási csoportok menüpontban, ha már meglévő megnevezésű csoportot szeretnénk felvinni, a rendszer ezt egy figyelmeztető üzenettel fogja jelezni.
- Alapadatok/Árak/Számlázási módszerek árainál ha egy már meglévővel azonos Ár fősort szeretnénk felvinni, erre figyelmeztetni fog a rendszer.

### Eszköz modult érintő változások, módosítások

– A beruházásként felvitt, befektetett eszközök csoportos aktiválása után (Aktiválás/Beruházásból csoportosan befektetett eszköz menüpont), rákérdez a program, hogy kívánunk-e aktiválási jegyzőkönyvet nyomtatni, feltéve, hogy az adott eszköznél be lett pipálva a jegyzőkönyv használata.

Ha az Aktiválás - Értékváltozás/Csökkenés/Állományból kivezetés/Befektett eszköz menüpontban valamilyen kivezetést csinálunk és bepipáljuk a "Kivezetendő bruttó" mező melletti lévő négyzetet, amivel felül tudjuk bíráni a kivezetendő értéket, akkor lehetőségünk van arra, hogy a számviteli és az adótörvény szerinti értékcsökkenés összegét is felülbíráljuk, amennyiben a mezők mögötti négyzetet pipáljuk. Így a beírt érték kerül rögzítésre.

Az Értékváltozás – Aktiválás/Növekedés/Befektett eszköz és az Értékváltozás – Beruházás/
 Növekedés/Befektett eszköz menüpontokban a ráaktiválás rögzítésekor, külön fülön fel lehet vinni
 a ráaktiválni kívánt tartozékokat értékben. Erről külön listát lehet lekérni a Nyomtatás/Eszközök
 listája nyomtatványon, amennyiben bepipáljuk a "Tartozékok nyomtatása" opciót.

Lehetőség van a kisértékű vagy a nagy értékű eszközök csoportos kivezetésére, az Értékváltozás – Aktiválás/Csökkenés/Állományból kivezetés/Befeketett eszköz csoportosan és a Kisértékű eszköz csoportosan menüpontokban. A tranzakció kiválasztása és az eszközökre szűrés után lehetősége van eszközönként pipálni, hogy melyeket szeretnénk kivezetni 100%-ban. Rész kivezetésre itt nincs lehetőség! Amennyiben a leszűrt eszközök mindegyikét le kívánjuk írni, úgy a négyzet oszlop fejlécére kattintva az összeset ki tudjuk jelölni.

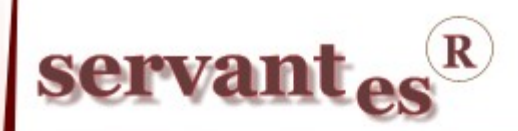

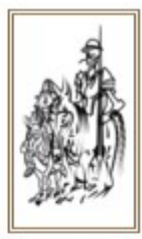

| Integrált Vállala | 🐐 Állományból k      | ivezetés csoportosan       |      | $\mathbf{X}$ |
|-------------------|----------------------|----------------------------|------|--------------|
|                   | Tranzakció neve:     | Selejtezés - Tárgyi eszköz | ]    |              |
|                   | Leltári szám         | Megnevezés                 |      |              |
|                   | 0418                 | Ütvefúró                   |      |              |
|                   | 0508/1               | Laptop                     |      |              |
|                   | 0508/2               | Laptop                     |      |              |
|                   |                      |                            |      |              |
|                   |                      |                            |      |              |
|                   |                      |                            | -    |              |
|                   |                      |                            |      |              |
|                   |                      |                            |      |              |
|                   |                      |                            |      |              |
|                   | l                    |                            |      |              |
|                   |                      |                            |      |              |
|                   |                      |                            |      |              |
|                   | Értékváltozás kelte: | 2011.05.09                 |      |              |
|                   | Könyvelés dátum:     | 2011.05.09                 |      |              |
|                   |                      | Rendben Még                | jsem |              |

#### Iktató modult érintő változások, módosítások

Új menüpontok! A Feldolgozás/Komplex keresés, nyomtatás nevű menüpontban lehetőség van többféle szempont alapján szűrni, keresni a felrögzített, iktatott dokumentomokat. Illetve ugyanezen szűrési feltételekkel egy nyomtatvány is lekérhető a Nyomtatás/Komplex keresés, nyomtatás nevű nyomtatvánnyal.

### Pénztár modult érintő változások, módosítások

 A Karbantartás/Globális rendszeradatok/Pénztár fülön található "Alapértelmezett partner (Pénztári számlázáshoz) lehetőség annyiban módosult, hogy az itt beállított partner szerződése csak a számlázáshoz fog sablonként működni, a Pénztár modulban felvitt partnernél nem fog sablonként működni.

### Menetlevél modult érintő változások, módosítások

 A Nyomtatás/Fordulók listázása menüpont kibővült, több különféle nyomtatványt lehet lekérni, mint például: Fordulók irány, település, rendszám, sorszám szerint, Fordulók listázása (km, óra, tömeg).

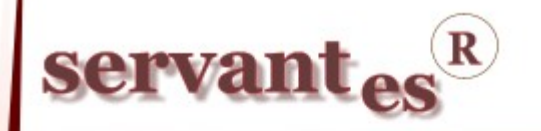

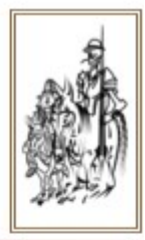

A *Servantes modulok* legújabb verziója a <u>www.servantes.hu</u> web oldalon tölthető le. A servantes honlapunk megújult ezért a frissítések letölésének elérése megváltozott. A frissítés letöltése csak bejelentkezés után, a Letöltés - Szoftverfrissítés menüponton keresztűl érhető el.

Ha Ön még nem hozott létre saját fiókot a honlapunkon, kérem kattintson a "**Fiók létrehozása**" lehetőségre, és adja meg a kért információkat, majd a "fiók létrehozása" gombra kattintva véglegesíti a regisztrációt. Ezután kap, a megadott e-mail címre, egy automatikus levelet, amely tartalmaz egy aktiváló linket. Erre kattintva tudja aktivvá tenni a fiókját. Ezek elvégzése után tud bejelentkezni a honlapunkra.

Amennyiben a frissítéssel kapcsolatos technikai kérdése van, kérje informatikus kollégánkat a 06-1-273-3310 telefonszámon.

Amennyiben a program használatával kapcsolatos kérdése van, forduljon az ügyfélszolgálatunkhoz ugyanezen telefonszámon.

További jó munkát kíván a Parallel Kft.!

Tisztelettel:

Czinege Gábor szoftvertanácsadó

Budapest, 2011. 05. 11.

Parallel Számítástechnikai, Ügyviteli Szolgáltató és Kereskedelmi Kft. E-mail: <u>parallel@parallel.hu</u> Bemutatóterem: 1161 Budapest, XVI. kerület József utca 18. Tel.: (1) 2733-310, Fax: (1) 2733-311, Mobil (20) 934-066